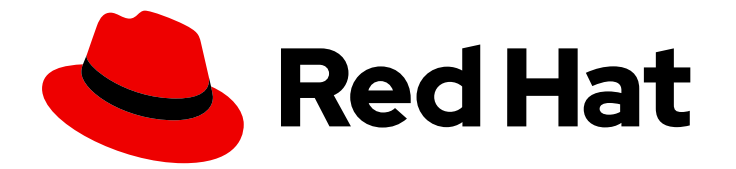

# Red Hat Ansible Automation Platform 2.4

# Red Hat Ansible Automation Platform automation mesh for operator-based installations

Automate at scale in a cloud-native way

Last Updated: 2024-06-17

Automate at scale in a cloud-native way

## Legal Notice

Copyright © 2024 Red Hat, Inc.

The text of and illustrations in this document are licensed by Red Hat under a Creative Commons Attribution–Share Alike 3.0 Unported license ("CC-BY-SA"). An explanation of CC-BY-SA is available at

http://creativecommons.org/licenses/by-sa/3.0/

. In accordance with CC-BY-SA, if you distribute this document or an adaptation of it, you must provide the URL for the original version.

Red Hat, as the licensor of this document, waives the right to enforce, and agrees not to assert, Section 4d of CC-BY-SA to the fullest extent permitted by applicable law.

Red Hat, Red Hat Enterprise Linux, the Shadowman logo, the Red Hat logo, JBoss, OpenShift, Fedora, the Infinity logo, and RHCE are trademarks of Red Hat, Inc., registered in the United States and other countries.

Linux <sup>®</sup> is the registered trademark of Linus Torvalds in the United States and other countries.

Java <sup>®</sup> is a registered trademark of Oracle and/or its affiliates.

XFS <sup>®</sup> is a trademark of Silicon Graphics International Corp. or its subsidiaries in the United States and/or other countries.

MySQL <sup>®</sup> is a registered trademark of MySQL AB in the United States, the European Union and other countries.

Node.js <sup>®</sup> is an official trademark of Joyent. Red Hat is not formally related to or endorsed by the official Joyent Node.js open source or commercial project.

The OpenStack <sup>®</sup> Word Mark and OpenStack logo are either registered trademarks/service marks or trademarks/service marks of the OpenStack Foundation, in the United States and other countries and are used with the OpenStack Foundation's permission. We are not affiliated with, endorsed or sponsored by the OpenStack Foundation, or the OpenStack community.

All other trademarks are the property of their respective owners.

#### Abstract

This guide shows how to deploy automation mesh as part of your operator-based Ansible Automation Platform environment.

# Table of Contents

| PREFACE                                                                                                    | . 3     |
|----------------------------------------------------------------------------------------------------|---------|
| PROVIDING FEEDBACK ON RED HAT DOCUMENTATION                                                                    | . 4     |
| CHAPTER 1. PLANNING FOR AUTOMATION MESH IN YOUR OPERATOR-BASED RED HAT ANSIBLE AUTOMATION PLATFORM ENVIRONMENT | . 5     |
| 1.1. ABOUT AUTOMATION MESH                                                                                     | 5       |
| 1.2. CONTROL AND EXECUTION PLANES                                                                              | 5       |
| 1.2.1. Control plane                                                                                           | 6       |
| 1.2.2. Execution plane                                                                                         | 6       |
| CHAPTER 2. AUTOMATION MESH FOR OPERATOR-BASED RED HAT ANSIBLE AUTOMATION PLATFORM                              | ч.<br>7 |
| 2.1. PREREQUISITES                                                                                             | 7       |
| 2.2. SETTING UP VIRTUAL MACHINES FOR USE IN AN AUTOMATION MESH                                                 | 7       |
| 2.3. DEFINING AUTOMATION MESH NODE TYPES                                                                       | 8       |
| 2.4. CREATING AN INSTANCE GROUP                                                                                | 12      |
| 2.5. ASSOCIATING INSTANCES TO AN INSTANCE GROUP                                                                | 13      |
| 2.6. RUNNING JOBS ON EXECUTION NODES                                                                           | 14      |
| 2.7. PULLING THE SECRET FOR OPENSHIFT CONTAINER PLATFORM DEPLOYMENTS                                           | 15      |
| 2.8. REMOVING INSTANCES                                                                                        | 15      |
|                                                                                                    |         |

# PREFACE

Thank you for your interest in Red Hat Ansible Automation Platform. Ansible Automation Platform is a commercial offering that helps teams manage complex multi-tier deployments by adding control, knowledge, and delegation to Ansible-powered environments.

This guide helps you to understand the requirements and processes behind setting up an automation mesh on a operator-based installation of Red Hat Ansible Automation Platform. This document has been updated to include information for the latest release of Ansible Automation Platform.

# PROVIDING FEEDBACK ON RED HAT DOCUMENTATION

If you have a suggestion to improve this documentation, or find an error, please contact technical support at <a href="https://access.redhat.com">https://access.redhat.com</a> to create an issue on the Ansible Automation Platform Jira project using the **docs-product** component.

# CHAPTER 1. PLANNING FOR AUTOMATION MESH IN YOUR OPERATOR-BASED RED HAT ANSIBLE AUTOMATION PLATFORM ENVIRONMENT

The following topics contain information to help plan an automation mesh deployment in your operatorbased Red Hat Ansible Automation Platform environment. The document covers the setting up of automation mesh on operator-based deployments, such as OpenShift Container Platform and Ansible Automation Platform on Microsoft Azure managed application.

# **1.1. ABOUT AUTOMATION MESH**

Automation mesh is an overlay network intended to ease the distribution of work across a large and dispersed collection of workers through nodes that establish peer-to-peer connections with each other using existing networks.

Red Hat Ansible Automation Platform 2 replaces Ansible Tower and isolated nodes with automation controller and automation hub. Automation controller provides the control plane for automation through its UI, RESTful API, RBAC, workflows and CI/CD integration, while automation mesh can be used for setting up, discovering, changing or modifying the nodes that form the control and execution layers. Automation mesh is useful for:

- traversing difficult network topologies
- bringing execution capabilities (the machine running **ansible-playbook**) closer to your target hosts

The nodes (control, hop, and execution instances) are interconnected through a receptor mesh, forming a virtual mesh.

Automation mesh uses TLS encryption for communication, so traffic that traverses external networks (the internet or other) is encrypted in transit.

Automation mesh introduces:

- Dynamic cluster capacity that scales independently, enabling you to create, register, group, ungroup and deregister nodes with minimal downtime.
- Control and execution plane separation that enables you to scale playbook execution capacity independently from control plane capacity.
- Deployment choices that are resilient to latency, reconfigurable without outage, and that dynamically re-reroute to choose a different path when outages occur.
- Connectivity that includes bi-directional, multi-hopped mesh communication possibilities which are *Federal Information Processing Standards* (FIPS) compliant.

# **1.2. CONTROL AND EXECUTION PLANES**

Instances make up the network of devices that communicate with one another. They are the building blocks of an automation mesh. These building blocks serve as nodes in a mesh topology. Automation mesh makes use of unique node types to create both the **control** and **execution** plane. Learn more about the control and execution plane and their node types before designing your automation mesh topology.

#### 1.2.1. Control plane

Instances in the control plane run persistent automation controller services such as the web server and task dispatcher, in addition to project updates, and management jobs. However, in the operator-based model, there are no hybrid or control nodes. There are container groups, which make up containers running on the Kubernetes cluster. That comprises the control plane. That control plane is local to the kubernetes cluster in which Red Hat Ansible Automation Platform is deployed.

#### 1.2.2. Execution plane

The **execution plane** consists of execution nodes that execute automation on behalf of the control plane and have no control functions. Hop nodes serve to communicate. Nodes in the **execution plane** only run user-space jobs, and may be geographically separated, with high latency, from the control plane.

- Execution nodes Execution nodes run jobs under **ansible-runner** with **podman** isolation. This node type is similar to isolated nodes. This is the default node type for execution plane nodes.
- Hop nodes similar to a jump host, hop nodes route traffic to other execution nodes. Hop nodes cannot execute automation.

# CHAPTER 2. AUTOMATION MESH FOR OPERATOR-BASED RED HAT ANSIBLE AUTOMATION PLATFORM

Scaling your automation mesh is available on OpenShift deployments of Red Hat Ansible Automation Platform and is possible through adding or removing nodes from your cluster dynamically, using the **Instances** resource of the automation controller UI, without running the installation script.

Instances serve as nodes in your mesh topology. Automation mesh enables you to extend the footprint of your automation. The location where you launch a job can be different from the location where the ansible-playbook runs.

To manage instances from the automation controller UI, you must have System Administrator or System Auditor permissions.

In general, the more processor cores (CPU) and memory (RAM) a node has, the more jobs that can be scheduled to run on that node at once.

For more information, see Automation controller capacity determination and job impact.

# 2.1. PREREQUISITES

The automation mesh is dependent on hop and execution nodes running on Red Hat Enterprise Linux (RHEL). Your Red Hat Ansible Automation Platform subscription grants you ten Red Hat Enterprise Linux licenses that can be used for running components of Ansible Automation Platform.

For additional information about Red Hat Enterprise Linux subscriptions, see Registering the system and managing subscriptions in the Red Hat Enterprise Linux documentation.

The following steps prepare the RHEL instances for deployment of the automation mesh.

- 1. You require a Red Hat Enterprise Linux operating system. Each node in the mesh requires a static IP address, or a resolvable DNS hostname that automation controller can access.
- 2. Ensure that you have the minimum requirements for the RHEL virtual machine before proceeding. For more information, see the Red Hat Ansible Automation Platform system requirements.
- 3. Deploy the RHEL instances within the remote networks where communication is required. For information about creating virtual machines, see Creating Virtual Machines in the *Red Hat Enterprise Linux* documentation. Remember to scale the capacity of your virtual machines sufficiently so that your proposed tasks can run on them.
  - RHEL ISOs can be obtained from access.redhat.com.
  - RHEL cloud images can be built using Image Builder from console.redhat.com.

# 2.2. SETTING UP VIRTUAL MACHINES FOR USE IN AN AUTOMATION MESH

#### Procedure

 SSH into each of the RHEL instances and perform the following steps. Depending on your network access and controls, SSH proxies or other access models might be required. Use the following command: ssh [username]@[host\_ip\_address]

For example, for an Ansible Automation Platform instance running on Amazon Web Services.

ssh ec2-user@10.0.0.6

- 2. Create or copy an SSH key that can be used to connect from the hop node to the execution node in later steps. This can be a temporary key used just for the automation mesh configuration, or a long-lived key. The SSH user and key are used in later steps.
- 3. Enable your RHEL subscription with **baseos** and **appstream** repositories. Ansible Automation Platform RPM repositories are only available through subscription-manager, not the *Red Hat Update Infrastructure* (RHUI). If you attempt to use any other Linux footprint, including RHEL with RHUI, this causes errors.

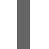

sudo subscription-manager register --auto-attach

If Simple Content Access is enabled for your account, use:

sudo subscription-manager register

For more information about Simple Content Access, see Getting started with simple content access.

4. Enable Ansible Automation Platform subscriptions and the proper Red Hat Ansible Automation Platform channel:

# subscription-manager repos --enable ansible-automation-platform-2.4-for-rhel-8-x86\_64rpms for RHEL 8

# subscription-manager repos --enable ansible-automation-platform-2.4-for-rhel-9-x86\_64rpms for RHEL 9

5. Ensure the packages are up to date:

sudo dnf upgrade -y

6. Install the ansible-core packages:

sudo dnf install -y ansible-core

## 2.3. DEFINING AUTOMATION MESH NODE TYPES

To expand job capacity, create a standalone **execution node** that can be added to run alongside a deployment of automation controller. These execution nodes are not part of the automation controller Kubernetes cluster. The control nodes run in the cluster connect and submit work to the execution nodes through Receptor. These execution nodes are registered in automation controller as type **execution** instances, meaning they are only used to run jobs, not dispatch work or handle web requests as control nodes do.

**Hop nodes** can be added to sit between the control plane of automation controller and standalone execution nodes. These hop nodes are not part of the Kubernetes cluster and are registered in automation controller as an instance of type **hop**, meaning they only handle inbound and outbound

traffic for otherwise unreachable nodes in different or more strict networks.

The following procedure demonstrates how to set the node type for the hosts.

#### Procedure

- 1. From the navigation panel, select Administration  $\rightarrow$  Instances.
- 2. On the Instances list page, click Add. The Create new Instance window opens.

| lost Name *    | Description     | Instance State ③    |
|----------------|-----------------|---------------------|
|                |                 | installed           |
| istener Port ⑦ | Instance Type * | Options             |
|                | Execution       | ✓ Enable Instance ⑦ |
|                |                 | Managed by Policy ③ |

An instance requires the following attributes:

• Host Name: (required) Enter a fully qualified domain name (public DNS) or IP address for your instance. This field is equivalent to **hostname** for installer-based deployments.

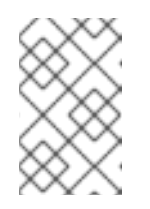

#### NOTE

If the instance uses private DNS that cannot be resolved from the control cluster, DNS lookup routing fails, and the generated SSL certificates is invalid. Use the IP address instead.

- Optional: **Description**: Enter a description for the instance.
- Instance State: This field is auto-populated, indicating that it is being installed, and cannot be modified.
- Listener Port: This port is used for the receptor to listen on for incoming connections. You can set the port to one that is appropriate for your configuration. This field is equivalent to **listener\_port** in the API. The default value is 27199, though you can set your own port value.
- Instance Type: Only execution and hop nodes can be created. Operator based deployments do not support Control or Hybrid nodes. Options:
  - Enable Instance: Check this box to make it available for jobs to run on an execution node.
  - Check the **Managed by Policy** box to enable policy to dictate how the instance is assigned.
  - Check the Peers from control nodes box to enable control nodes to peer to this
    instance automatically. For nodes connected to automation controller, check the Peers
    from Control nodes box to create a direct communication link between that node and
    automation controller. For all other nodes:

- If you are not adding a hop node, make sure **Peers from Control** is checked.
- If you are adding a hop node, make sure **Peers from Control** is not checked.
- For execution nodes that communicate with hop nodes, do not check this box.
- To peer an execution node with a hop node, click the **Q** icon next to the **Peers** field. The Select Peers window is displayed.

Peer the execution node to the hop node.

| 3. | Click <b>Save</b> .<br>Instance > awx-mesh-ingress-1<br>Details               |                 |   |                          | C   |  |
|----|-------------------------------------------------------------------------------|-----------------|---|--------------------------|-----|--|
|    | Back to Instances Details Listener Addresses     Host Name awx-mesh-ingress-1 | Peers<br>Status |   | Node Type                | hop |  |
|    | Listener Port 27199                                                           | Install Bundle  | * | Peers from control nodes | On  |  |
|    | Edit Remove Enabled                                                           |                 |   |                          |     |  |

4. To view a graphical representation of your updated topology, see Topology viewer.

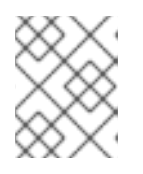

#### NOTE

Execute the following steps from any computer that has SSH access to the newly created instance.

5. Click the sicon next to **Install Bundle** to download the tar file that includes this new instance and the files necessary to install the created node into the automation mesh.

| Details                                 |                     |             |
|-----------------------------------------|---------------------|-------------|
| Back to Instances     Details     Peers |                     |             |
| Host Name New instance                  | Status              | • Installed |
| Policy Type Auto                        | Running Jobs        | 0           |
| Install Bundle 🛃                        | Capacity Adjustment | 0 forks     |
|                                         |                     | 0           |
| Remove Run health check Enabled         |                     |             |

The install bundle contains TLS certificates and keys, a certificate authority, and a proper Receptor configuration file.

receptor-ca.crt work-public-key.pem receptor.key install\_receptor.yml inventory.yml group\_vars/all.yml requirements.yml 6. Extract the downloaded **tar.gz** Install Bundle from the location where you downloaded it. To ensure that these files are in the correct location on the remote machine, the install bundle includes the **install\_receptor.yml** playbook. The playbook requires the Receptor collection. Run the following command to download the collection:

ansible-galaxy collection install -r requirements.yml

7. Before running the **ansible-playbook** command, edit the following fields in the **inventory.yml** file:

```
all:

hosts:

remote-execution:

ansible_host: 10.0.0.6

ansible_user: <username> # user provided

ansible_ssh_private_key_file: ~/.ssh/<id_rsa>
```

- Ensure **ansible\_host** is set to the IP address or DNS of the node.
- Set **ansible\_user** to the username running the installation.
- Set **ansible\_ssh\_private\_key\_file** to contain the filename of the private key used to connect to the instance.
- The content of the **inventory.yml** file serves as a template and contains variables for roles that are applied during the installation and configuration of a receptor node in a mesh topology. You can modify some of the other fields, or replace the file in its entirety for advanced scenarios. For more information, see Role Variables.
- 8. For a node that uses a private DNS, add the following line to **inventory.yml**:

ansible\_ssh\_common\_args: <your ssh ProxyCommand setting>

This instructs the **install-receptor.yml** playbook to use the proxy command to connect through the local DNS node to the private node.

- 9. When the attributes are configured, click **Save**. The **Details** page of the created instance opens.
- 10. Save the file to continue.
- 11. The system that is going to run the install bundle to setup the remote node and run **ansibleplaybook** requires the **ansible.receptor** collection to be installed:

ansible-galaxy collection install ansible.receptor

or

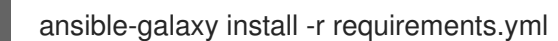

• Installing the receptor collection dependency from the **requirements.yml** file consistently retrieves the receptor version specified there. Additionally, it retrieves any other collection dependencies that might be needed in the future.

- Install the receptor collection on all nodes where your playbook will run, otherwise an error occurs.
- 12. If **receptor\_listener\_port** is defined, the machine also requires an available open port on which to establish inbound TCP connections, for example, 27199. Run the following command to open port 27199 for receptor communication:

sudo firewall-cmd --permanent --zone=public --add-port=27199/tcp

13. Run the following playbook on the machine where you want to update your automation mesh:

ansible-playbook -i inventory.yml install\_receptor.yml

After this playbook runs, your automation mesh is configured.

| Instances                                             |                                                     | Œ                          |
|-------------------------------------------------------|-----------------------------------------------------|----------------------------|
| > 🛛 Name 🔻 🔍 Add                                      | Remove Run health check                             | 1-3 of 3 💌 < →             |
| Name † ③                                              | Status 1 Node Type 1 Capacity Adjustment            | Used Capacity Actions      |
| awx-mesh-ingress-1                                    | Ready hop                                           |                            |
| > awx-task-65d6d96987-mgn9j                           | Ready control CPU forks RAM<br>16 156<br>0          | Used capacity 0% C Enabled |
| ec2-35-87-18-213.us-west-     2.compute.amazonaws.com | Ready execution     CPU 4     CPU 4     CPU 4     O | Used capacity 0% C Enabled |
|                                                       | 1 - 3 of 3 items                                    | ✓ ≪ < 1 of1page > >>       |

To remove an instance from the mesh, see Removing instances.

# 2.4. CREATING AN INSTANCE GROUP

Use the following procedure to create a new instance group.

#### Procedure

- 1. From the navigation panel, select Administration  $\rightarrow$  Instance Groups.
- 2. Select Add from the Add instance group list.
- 3. Enter the appropriate details into the following fields:
  - Name: Names must be unique and must not be named "controller".
  - **Policy instance minimum** Enter the minimum number of instances to automatically assign to this group when new instances come online.
  - **Policy instance percentage** Use the slider to select a minimum percentage of instances to automatically assign to this group when new instances come online.

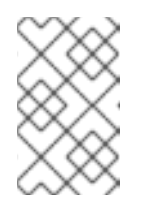

#### NOTE

Policy instance fields are not required to create a new instance group. If you do not specify values, then the **Policy instance minimum** and **Policy instance percentage** default to 0.

- Max concurrent jobs: Specify the maximum number of forks that can be run for any given job.
- Max forks: Specify the maximum number of concurrent jobs that can be run for any given job.

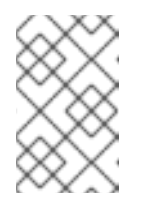

#### NOTE

The default value of 0 for **Max concurrent jobs** and **Max forks** denotes no limit. For more information, see Instance group capacity limits in the *Automation controller Administration Guide*.

#### 4. Click Save.

When you have successfully created the instance group the **Details** tab of the newly created instance group remains, enabling you to review and edit your instance group information. This is the same screen that opens when you click the Edit  $\widehat{\mathcal{O}}$  icon from the **Instance Groups** list view. You can also edit **Instances** and review **Jobs** associated with this instance group:

| Instance Group 1                |                                          | ٥                                           |
|---------------------------------|------------------------------------------|---------------------------------------------|
| NAME 😨<br>Instance Group 1      | POLICY INSTANCE MINIMUM 2                | POLICY INSTANCE PERCENTAGE  25% CANCEL SAVE |
| INSTANCE GROUPS 2               | Q KEY                                    | +                                           |
| Instance Group 1 Instance Group | RUNNING JOBS 0 TOTAL JOBS 0 INSTANCES 1  | USED CAPACITY 0%                            |
| tower Instance Group            | RUNNING JOBS 0 TOTAL JOBS 43 INSTANCES 1 | USED CAPACITY 0%                            |
|                                 |                                          | ITEMS 1-2                                   |

# 2.5. ASSOCIATING INSTANCES TO AN INSTANCE GROUP

#### Procedure

- 1. Select the Instances tab of the Instance Groups window.
- 2. Click Associate.
- 3. Click the checkbox next to one or more available instances from the list to select the instances you want to associate with the instance group:

| localitost X |                                    |
|--------------|------------------------------------|
|              | QKEY                               |
|              | Name (Ascending) 🗸                 |
| ost          |                                    |
| ce 1         |                                    |
| ce 2         |                                    |
| ce 3         |                                    |
|              | ITEMS 1-4                          |
|              | CANCEL                             |
|              | ,                                  |
| 1            |                                    |
|              | iost<br>lice 1<br>lice 2<br>lice 3 |

4. In the following example, the instances added to the instance group displays along with information about their capacity:

| nstance Group 1          |                                                                                                    |                                        |            |
|--------------------------|----------------------------------------------------------------------------------------------------|----------------------------------------|------------|
| DETAILS INSTANCES JOBS   |                                                                                                    |                                        |            |
| SEARCH                   | Q KEY                                                                                                    |                                        |            |
|                          |                                                                                                    | Name (                                 | Ascending) |
| Instance 1 MANUAL        | Slider adjusts whether the Instance capacity algorithm<br>yields less forks (towards the left) or<br>yields more forks (towards the right) | CPU 8 RAM 52 USED CAPACITY             | 50%        |
| Instance 2               | RUNNING JOBS 43 TOTAL JOBS 44                                                                                                    | 47 Forks<br>CPU 8 RAM 52 USED CAPACITY | 15%        |
| Instance 3 Toggle ensure | takes the Instance online/offline and<br>s that jobs won't be assigned to that instance                                                    |                                        |            |
| Instance 4 MANUAL        | RUNNING JOBS D TOTAL JOBS 44                                                                                                    | 8 Forks CPU 8 RAM 52 USED CAPACITY     | 5%         |
|                          |                                                                                                    |                                        | ITEMS      |

# 2.6. RUNNING JOBS ON EXECUTION NODES

You must specify where jobs are run, or they default to running in the control cluster.

To do this, set up a Job Template.

For more information on Job Templates, see Job Templates in the Automation controller User Guide.

#### Procedure

- 1. The **Templates** list view shows job templates that are currently available. From this screen you can launch  $\checkmark$ , edit  $\checkmark$ , and copy 🖿 a workflow job template.
- 2. Select the job you want and click the  $\checkmark$  icon.
- 3. Select the **Instance Group** on which you want to run the job. Note that a System Administrator must grant you or your team permissions to be able to use an instance group in a job template. If you select multiple jobs templates, the order in which you select them sets the execution precedence.
- 4. Click Next.
- 5. Click Launch.

# 2.7. PULLING THE SECRET FOR OPENSHIFT CONTAINER PLATFORM DEPLOYMENTS

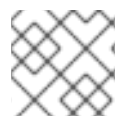

#### NOTE

This does not apply to Ansible Automation Platform on Microsoft Azure.

If you are using the default execution environment provided with automation controller to run on remote execution nodes, you must add a pull secret in automation controller that contains the credential for pulling the execution environment image.

To do this, create a pull secret on the automation controller namespace and configure the **ee\_pull\_credentials\_secret** parameter in the Operator as follows:

#### Procedure

1. Create a secret using the following command:

oc create secret generic ee-pull-secret \

- --from-literal=username=<username> \
- --from-literal=password=<password>  $\$
- --from-literal=url=registry.redhat.io

oc edit automationcontrollers <instance name>

2. Add **ee\_pull\_credentials\_secret** and **ee-pull-secret** to the specification using:

spec.ee\_pull\_credentials\_secret=ee-pull-secret

3. To manage instances from the automation controller UI, you must have System Administrator or System Auditor permissions.

# 2.8. REMOVING INSTANCES

From the Add Instances page, you can add, remove or run health checks on your nodes.

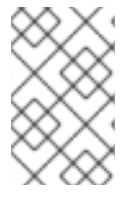

#### NOTE

You must follow the procedures for installing RHEL packages for any additional nodes you create. If you peer this additional node to an existing hop node, you must also install the Install Bundle on each node.

Use the check boxes next to an instance to select it to remove it, or run a health check against it.

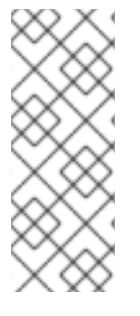

#### NOTE

- If a node is removed using the UI, then the node is "removed" and does not show a status. If you delete the VM of the node before it is removed in the UI, it will show an error.
- You only need to reinstall the Install Bundle if the topology changes the communication pattern, that is, hop nodes change or you add nodes.

When a button is disabled, you do not have permission for that particular action. Contact your Administrator to grant you the required level of access.

If you are able to remove an instance, you receive a prompt for confirmation.

| <b>&gt;</b> 0 | Name 🔻               | Q         Add         Remove         Run health check                                                   | 1 - 4 of 4 |
|---------------|----------------------|----------------------------------------------------------------------------------------------------|------------|
|               | Name 🔱 😨             | Status I Node Type 1 Capacity Adjustment Used Capacity                                                  |            |
| > C           | awx-67975696fb-fghvn | Remove Instances     ×                                                                                  | 0%         |
| > 0           | four                 | This action will remove the following instances:<br>four<br>Remove Cancel<br>Cancel<br>Cancel<br>Cancel | 100%       |

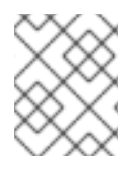

#### NOTE

You can still remove an instance even if it is active and jobs are running on it. Automation controller waits for jobs running on this node to complete before removing it.